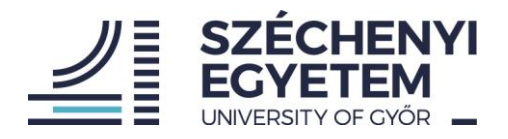

SZÉP-kártya-alkalmazás

# Felhasználói útmutató

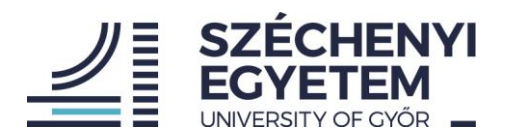

#### Tartalom

| Bevezetés                               | 3 |
|-----------------------------------------|---|
| Belépés                                 | 3 |
| Új nyilatkozat létrehozása              | 5 |
| SZÉP-kártya-szolgáltató és számlaadatok | 6 |
| Nyilatkozat jóváhagyása                 | 9 |

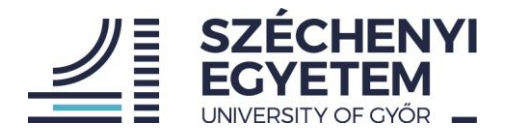

# Bevezetés

Jelen dokumentum célja a Széchenyi István Egyetem munkatársai számára a SZÉP-kártyaalkalmazás működésének bemutatása.

# Belépés

A SZÉP-kártya-alkalmazás a következő link segítségével érhető el: <u>https://szepkartya.sze.hu/</u>. A linkre való kattintás után az alábbi felület lesz látható:

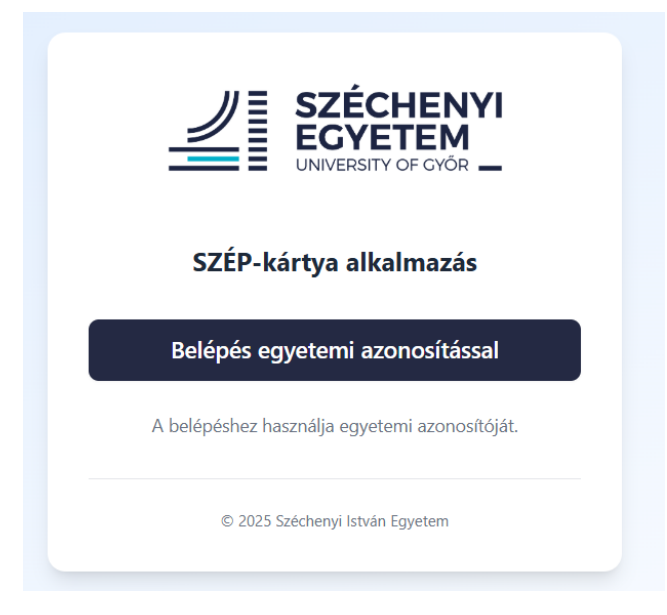

Az alkalmazásba minden munkatárs az egyetemen használatban lévő edulD-s, központi címtári azonosítójával tud belépni.

Amennyiben rákattintunk a "Belépés egyetemi azonosítással" gombra, a rendszer átnavigál az edulD-s, a Shibboleth-es bejelentkezési oldalra. Itt a megfelelő felhasználónév és a jelszó megadását követően léphetünk tovább a felületre.

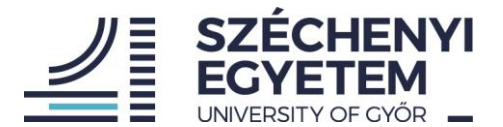

|             | NYI<br>M                                                                   |       |             |
|-------------|----------------------------------------------------------------------------|-------|-------------|
|             | KÉRJÜK JELENTKEZZEN BE!                                                    |       |             |
|             | PLEASE LOGIN!                                                              |       |             |
|             | Felhasználónév / Username                                                  |       |             |
|             | Jelszó / Password                                                          |       |             |
|             | Elfelejtette jelszavát? - Forgot account? / Még nem regisztrált? - Sign Up |       |             |
|             | BELÉPÉS / LOGIN                                                            |       |             |
|             | Beléptető szolgáltató: https://api.szepkartya.ddc.sze.hu/sami2/metadata/   |       |             |
| Adatvédelem |                                                                            | edu D | Shibboleth. |

A belépést követően a jobb felső sarokban látható lesz:

- a felhasználó neve,
- egy visszaszámláló,
- illetve egy kijelentkezési gomb.

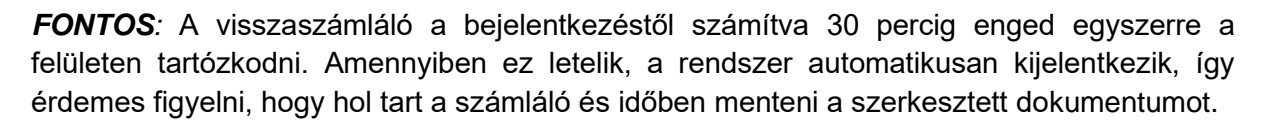

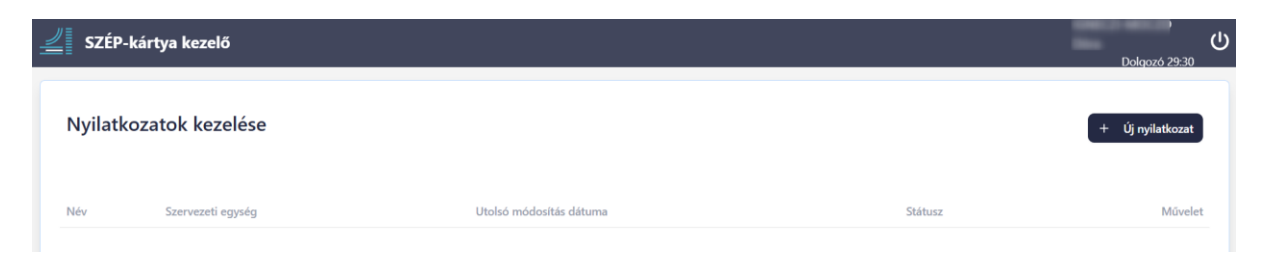

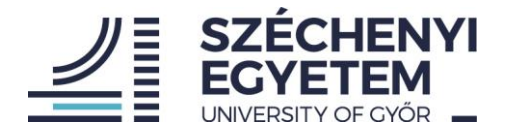

# Új nyilatkozat létrehozása

A főoldalra belépve a képernyő tetején, jobb oldalon látható az "Új nyilatkozat" gomb, amelynek segítségével lehetséges a nyilatkozat rögzítése.

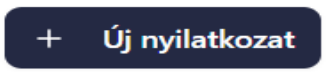

Az "Új nyilatkozat" gombra kattintva a rendszer egy új oldalra navigál, ahol az első szektorban már előre betöltött személyazonosító adatok láthatóak (Név, Születési idő, Adóazonosító jel, Szervezeti egység megnevezése, Személyügyi törzsszám). Ezeket a Humánerőforrás Igazgatóság töltötte elő a HR-rendszerben tárolt adatok alapján.

| Nyilatkozat                                                                                   |                      |  |  |
|-----------------------------------------------------------------------------------------------|----------------------|--|--|
| A Széchenyi István Egyetem által foglalkoztatottak béren kívüli juttatásának igénybevételéhez |                      |  |  |
| Név:                                                                                          | Speece Mean Comments |  |  |
| Születési idő:                                                                                |                      |  |  |
| Adóazonosító jel:                                                                             |                      |  |  |
| Szervezeti egység megnevezése:                                                                | Menalement           |  |  |
| Személyügyi törzsszám:                                                                        | 1000071              |  |  |

FONTOS: Ezeket az adatokat mindenképpen ellenőrizni szükséges!

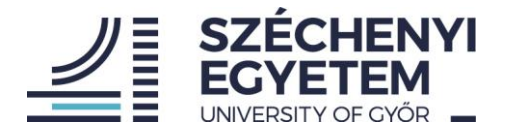

# Nyilatkozat más munkáltatótól származó béren kívüli juttatás igénybevételéről

A személyazonosító adatok ellenőrzését követően nyilatkozni szükséges, hogy a munkatárs más munkáltatótól részesül-e béren kívüli juttatásban az adott tárgyévben.

• Amennyiben RÉSZESÜL, a "Részesülök" gombot nyomja meg.

| Nyilatkozom, hogy a 2025. adóévben a Széchenyi István Egyetemen kívül más munkáltatótól béren kívül juttatásban (a megfelelőt kérjük megjelölni):                                                                                                    |
|----------------------------------------------------------------------------------------------------|
| Ezt követően szükséges beírni a juttatott (nettó) összeget a képen látható bekeretezett részhez.                                                                                                    |
| Nyilatkozom, hogy a 2025. adóévben a Széchenyi István Egyetemen kívül más munkáltatótól béren kívül juttatásban (a megfelelőt kérjük megjelölni): <ul> <li>Részesülök</li> <li>Nem részesülök</li> </ul> SZÉP Kártyára a szálláshely számlára más munkáltató által juttatott összeg |
| <ul> <li>Amennyiben NEM RÉSZESÜL, a "Nem részesülök" gombot nyomja meg. További<br/>teendője ennél a résznél nincs.</li> </ul>                                                                                                    |
| Nyilatkozom, hogy a 2025. adóévben a Széchenyi István Egyetemen kívül más munkáltatótól béren kívül juttatásban (a megfelelőt kérjük megjelölni 🔘 Részesülök                                                                                                    |

### SZÉP-kártya-szolgáltató és számlaadatok

A felületen lejjebb görgetve – a tavalyi nyilatkozatban megadott adatok alapján – a SZÉPkártya-szolgáltatóra és a számlaszámra vonatkozó adatokat találja.

**FONTOS**: A SZÉP-kártya-szolgáltatóra és a számlaszámra vonatkozó adatokat szükséges ellenőrizni! Amennyiben hibát észlel, lehetősége van az adatokat szerkeszteni.

Amennyiben az adatok nem megfelelőek, kérem válassza ki a megfelelő SZÉP-kártyaszolgáltatót és adja meg a számlaszámot.

Az alábbi SZÉP-kártya-szolgáltatók közül lehet választani:

- OTP SZÉP Kártya,
- K&H SZÉP Kártya vagy
- MBH SZÉP Kártya.

SZÉCHENYI ISTVÁN EGYETEM – UNIVERITY OF GYŐR

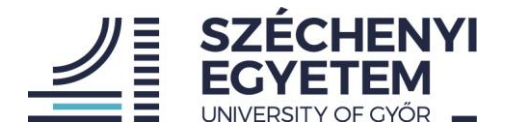

| Válassza ki a SZÉP Kártya típusát:<br>OTP SZÉP Kártya  K&H SZÉP Kártya MBH SZÉP Kártya                                                 |
|----------------------------------------------------------------------------------------------------|
| Számla száma:                                                                                                    |
|                                                                                                    |
| Számlaszám adatok rendben                                                                                                    |
| Figyelem! A számlaszám nem azonos a kártyaszámmal! Kérjük NE a kártyaszámot adja meg!                                                  |
| Mentés, vagy véglegesítés esetén, csak a helyes számlaszámok kerülnek elmentésre. Ezt, a mezők körüli piros, vagy zöld jelzés mutatja. |

Amennyiben az adatokat rendben találja, kérem a "Számlaszám adatok rendben" szövegrész előtti szövegboxot pipálja ki!

#### Mentési folyamat

Az oldal aljára legörgetve 3 gombot talál az alábbiak szerint:

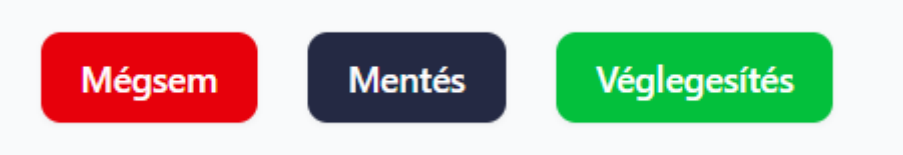

A "Mégsem" gombot megnyomva megszakítja a nyilatkozat szerkesztésének a folyamatát, majd a rendszer vissza navigálja a főoldalra.

A "Mentés" gombra kattintva az oldalon az alábbi üzenet ugrik fel:

| Figyelmeztetés                                                                                  |                          |                                    |                          |
|-------------------------------------------------------------------------------------------------|--------------------------|------------------------------------|--------------------------|
| Biztosan menteni szeretné a nyilatk<br>nyilatkozatot. A nyilatkozat feldolg<br>fog megkezdődni! | cozatot? /<br>ozása, csa | A mentés nem z<br>ak a véglegesíté | árja le a<br>st követően |
|                                                                                                 |                          |                                    |                          |

*FONTOS*: A "Mentés" gombbal csak menti a nyilatkozatot a felület, az nem kerül feldolgozásra és véglegesítésre.

A "Rendben" gombra való kattintás után a főoldalon a menüsor jobb szélső oszlopában, a

"Műveletek" oszlopban lehetősége lesz a ceruza ikonra 🤷 kattintva visszatérni ennek a korábban elmentett nyilatkozatnak a szerkesztéséhez.

SZÉCHENYI ISTVÁN EGYETEM – UNIVERITY OF GYŐR

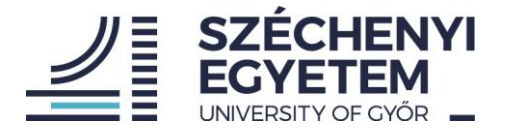

Amennyiben minden mező kitöltésre került és minden adatot ellenőrzött, a "Véglegesítés" gombra kattintva a rendszer az alábbi üzenetet mutatja:

| _ |                                                                                            |   |
|---|--------------------------------------------------------------------------------------------|---|
|   | Megerősítés                                                                                |   |
|   | Biztosan véglegesíteni szeretné a nyilatkozatot? Véglegesítés után nem<br>lehet módosítani |   |
|   | Vissza Véglegesítés                                                                        |   |
|   |                                                                                            | 4 |

Amennyiben a "Véglegesítés" gombra kattint, a rendszer automatikusan feldolgozásra küldi a nyilatkozatot a Humánerőforrás Igazgatóság felé.

*FONTOS*: A "Véglegesítés" gombot csak abban az esetben engedi a rendszer megnyomni, ha minden mező kitöltésre került. Amennyiben az adatok hiányoznak, a rendszer piros négyzettel emeli ki, hogy mi a kitöltendő mező.

PI. Számlaszám adatok rendben

A főoldalra visszatérve a műveletek oszlopban található szem ikon segítségével a leadott nyilatkozat PDF-formátumát jeleníti meg a rendszer az előzőleg átnézett és megadott adatokkal kitöltve.

**FONTOS:** Amennyiben bármilyen hibát észlelt a véglegesítést követően, lehetősége van egy újabb nyilatkozat kitöltésére, aminek véglegesítése és beküldött státusza automatikusan az előzőleg beküldött dokumentumot a Humánerőforrás Igazgatóság részére érvénytelenné teszi.

Az alábbi képen látható egy példa, ahol 3 különböző nyilatkozati státusz látható:

| Utolsó módosítás dátuma | Státusz     | Művelet |
|-------------------------|-------------|---------|
| 2025. 05. 08. 12:51     | Mentve      | ß       |
| 2025. 05. 08. 12:51     | Érvénytelen | ۲       |
| 2025. 05. 08. 12:52     | Beküldve    | 0       |

Az "Érvénytelen" státuszú dokumentum a korábban beküldött dokumentum.

SZÉCHENYI ISTVÁN EGYETEM – UNIVERITY OF GYŐR

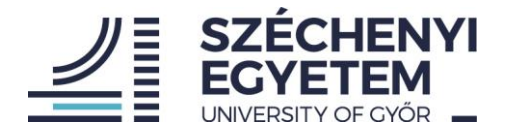

# Nyilatkozat jóváhagyása

A nyilatkozatot a Humánerőforrás Igazgatóság által meghatározott határidőig szükséges kitölteni és beküldeni.

A benyújtási határidő lejártát követően a Humánerőforrás Igazgatóság ellenőrzi a nyilatkozatban megadott adatokat. Amennyiben az adatok hiánytalanok és megfelelőek, a nyilatkozat jóváhagyásra kerül.

A nyilatkozat jóváhagyásáról az alkalmazás nem küld külön értesítést. Azonban az alkalmazást megnyitva a felhasználó bármikor megtekintheti a korábban leadott nyilatkozatának aktuális státuszát. A jóváhagyást követően az alkalmazásban a dokumentum státusza a "**Beküldve"** állapotról "**Jóváhagyva"** állapotra módosul.

| Szervezeti egység        | Utolsó módosítás dátuma | Státusz    | Művelet |
|--------------------------|-------------------------|------------|---------|
| GIVK-Informatika Tanszék | 2025. 05. 11. 10:58     | Jóváhagyva | ۲       |